# CAN - CSC595/2

## CAN - PLC Interface Module for S5-90U, S5-95U and S5-100U

## **DeviceNet**

**Software Manual** 

CAN CSC595/2 DeviceNet Manual Rev. 1.2

#### <u>N O T E</u>

The information in this document has been carefully checked and is believed to be entirely reliable. **esd** makes no warranty of any kind with regard to the material in this document, and assumes no responsibility for any errors that may appear in this document. **esd** reserves the right to make changes without notice to this, or any of its products, to improve reliability, performance or design.

**esd** assumes no responsibility for the use of any circuitry other than circuitry which is part of a product of **esd** gmbh.

**esd** does not convey to the purchaser of the product described herein any license under the patent rights of **esd** gmbh nor the rights of others.

**esd electronic system design gmbh** Vahrenwalder Str. 205 D-30165 Hannover Germany

| Tel:   | +49-511-372-980   |
|--------|-------------------|
| Fax:   | +49-511-633-650   |
| Email: | pm@esd.h.eunet.de |

| Manual File:   | I:\TEXTE\DOKU\MANUALS\CAN\CSC595.2\SC0512SD.EN6 |
|----------------|-------------------------------------------------|
| Date of Print: | 28/10/97                                        |

| Described Software:   | DeviceNet driver for CSC595/2 | CSC595/2 Kernel |
|-----------------------|-------------------------------|-----------------|
| <b>Revision/Date:</b> | V0.1f                         | V0.2b           |

#### Changes in the chapters

The changes in the user's manual listed below affect changes in the <u>software</u>, as well as changes in the <u>description</u> of the facts only.

| Firmware Manual<br>Version | Chapter                                                                                                  | Alterations as compared to version 1.0 |
|----------------------------|----------------------------------------------------------------------------------------------------|----------------------------------------|
| 1.3                        | Commands DM, SM, and SY deleted in document, because they are designed for service and programming only. |                                        |
| V1.2                       | 4.2                                                                                                    | PLC address in example changed.        |
|                            | -                                                                                                    | -                                      |

Technical details are subject to change without notice.

DeviceNet

| 1. Configuration Commands via RS-232                                                                                                    |
|----------------------------------------------------------------------------------------------------|
| 1.1 Introduction                                                                                                    |
| 1.2 Common Commands                                                                                                    |
| 1.2.1 Save Configuration                                                                                                    |
| 1.2.2 Set Bit Rate, Display Bit Rate 4                                                                                                    |
| 1.2.3 Wakeup Time                                                                                                    |
| 1.2.4 Module Number                                                                                                    |
| 1.2.5 Reset Module                                                                                                    |
| 1.2.6 CAN Default                                                                                                    |
| 1.3 Additional Common Commands                                                                                                    |
| 1.3.1 Help                                                                                                    |
| 1.4 Configuring the DeviceNet interface                                                                                                    |
| 1.4.1 Scanner Parameter                                                                                                    |
| 1.4.2 Installing COMM ID (with PAM-scanner only)                                                                                                    |
| 1.4.3 Slave Parameter                                                                                                    |
| 1.5 Configuration of the PLC Interface                                                                                                    |
| 1.5.1 Slotnumber                                                                                                    |
| 1.5.2 Data Window                                                                                                    |
| 1.5.3 PLC - DeviceNet Mapping Table 12                                                                                                    |
| 2. The Command Page                                                                                                    |
| 2.1 Module State                                                                                                    |
| 2.2 Command Interface                                                                                                    |
| 3. Meaning of the CAN/DvN-LED in Front of the Module                                                                                                    |
| <b>4.</b> Examples                                                                                                    |
| 4.1 Configuration Of A FESTO Pneumatic Valves Unit As A DeviceNet Slave       17         4.2 Configuration Of A KUKA Robot As A DeviceNet Master       22 |

DeviceNet

## **1. Configuration Commands via RS-232**

#### **1.1 Introduction**

The RS-232 interface is used for configurating and debugging. It can be used by a terminal or a PC with a terminal program (i.e. Windows terminal) with the following parameters:

Bit rate:19200 baudData:8 bitParity: no parityStop bit:1 stop bitHandshake:no handshake

All written parameters are interpreted as HEX-values !!!! (In this document HEX values are marked with an '\$' in front of the given value.)

The configuration parameters are only valid after storing them into the internal EEPROM ('CS') and resetting the module (e.g. by command 'RS' or by power\_up).

An individual help to each command is printed by pressing the command with a following '?'.

#### **1.2 Common Commands**

#### **1.2.1 Save Configuration**

| Name:                   | Save configuration |
|-------------------------|--------------------|
| Input command syntax:   | CS                 |
| Input parameter syntax: | > ok<br>> error    |

Description:

All actual configuration parameters are stored into the internal EEPROM. The module answers with an 'ok', if well done, or with 'error', if an error occurred. The parameters are only valid until the next reset of the module.

#### 1.2.2 Set Bit Rate, Display Bit Rate

Output parameter syntax:

| Name:                   | Set bit rate                   |
|-------------------------|--------------------------------|
| Input command syntax:   | SB                             |
| Input parameter syntax: | < index(0-\$F)/register-format |
|                         |                                |
| Name:                   | Display bit rate               |
| Input command syntax:   | DB                             |
| ¥                       |                                |

The default bit rate is set by the coding switch at the front panel:

| Setting of coding switch | Default-bit rate<br>[Kbit/s] |
|--------------------------|------------------------------|
| 0                        | 125                          |
| 1                        | 250                          |
| 2                        | 500                          |

> index(0-\$F)/register-format

#### Table 1.2.1: Setting of default bit rate

This bit rate can be overwritten by the command 'SB', with any value except \$FFFF. The new value can be displayed by calling the command 'DB'.

The bit rate can be given as index (0...\$F) or as the direct register format (intel CAN controller, 20 MHz):

| Index<br>[HEX] | Register<br>[HEX] | Bit rate<br>[bit/s] |
|----------------|-------------------|---------------------|
| 0              | <b>0x1600</b>     | 1 M                 |
| 1              | 0x1b00            | 666 K               |
| 2              | 0x2f00            | 500 K               |
| 3              | 0x1b01            | 333 K               |
| 4              | 0x2f01            | 250 K               |
| 5              | 0x2f02            | 166 K               |
| 6              | 0x1c04            | 125 K               |
| 7              | 0x2f04            | 100 K               |
| 8              | 0x1b09            | 66 K                |
| 9              | 0x2f09            | 50 K                |
| Α              | 0x2f0e            | 33 K                |
| В              | 0x2f18            | 20 K                |
| С              | 0x2f27            | 12.5 K              |
| D              | 0x2f31            | 10 K                |
| Ε              | 0x7f7f            | 6 K                 |
| F              | 0x1200            | 1.6 M               |

**Table 1.2.2:** Setting bit rate by command

#### 1.2.3 Wakeup Time

| Name:                 | Wakeup time |
|-----------------------|-------------|
| Input command syntax: | WU          |
| I/O parameter syntax: | <> time(ms) |

Description:

After wakeup the module waits for the duration of the given wakeup time before is starts with any action at the CAN.

Acceptable values are 0...\$7FFF, according to 0...32767 ms. If the command is called without a parameter value, the actual value of the parameter is displayed at the monitor.

#### 1.2.4 Module Number

| Name:                 | Module number     |
|-----------------------|-------------------|
| Input command syntax: | MN                |
| I/O parameter syntax: | <> number(1-\$3F) |

Description:

The MAC\_ID of the module is set by this command. If the command is called without a parameter value, the actual value of the MAC\_ID is displayed at the monitor.

#### 1.2.5 Reset Module

| Name:                 | Reset module  |
|-----------------------|---------------|
| Input command syntax: | RS            |
| I/O parameter syntax: | No parameters |

Description:

This commands is an easy way to reset the module (instead of a power\_up).

#### 1.2.6 CAN Default

| Name:                 | CAN default   |
|-----------------------|---------------|
| Input command syntax: | CD            |
| I/O parameter syntax: | No parameters |

Description:

With this command, all parameter are defaulted (but not actually stored in the EEPROM).

#### **1.3 Additional Common Commands**

#### 1.3.1 Help

| Name:                    | Help       |
|--------------------------|------------|
| Input command syntax:    | ??         |
| Output parameter syntax: | > commands |

Description:

This command returns a list of all possible commands (without following supervisor commands).

#### 1.4 Configuring the DeviceNet interface

#### **1.4.1 Scanner Parameter**

| Name:                 | Scanner parameter                  |
|-----------------------|------------------------------------|
| Input command syntax: | SC                                 |
| I/O parameter syntax: | <> scan_nr MAC_ID rxlen txlen rate |

Parameter description:

| scan_nr: | table index (0\$1F)                                  |
|----------|------------------------------------------------------|
| MAC_ID:  | MAC_ID of the module. that should be scanned         |
| rxlen:   | Length of the produced data of that module (0\$FE)   |
| txlen:   | Length of the consumed data of that module (0\$FE)   |
| rate:    | Expected package rate of the connection (0 - \$FFFF) |

Command description:

This command installs a module to the internal scanner. The 'scan\_nr' means the table number of this entry. The scanner polls all modules written in this table up to the first not written entry. If an entry should be deleted, just type 'SC nr -' and the scanner stops at this point. The 'rxlen' and 'txlen' parameters are checked against the remote module and if a difference is recognized, a configuration error is shown to the PLC. The expected package rate is written to the remote module and the module is scanned by the half rate to reduce CAN access.

If the command is called without parameters, the actual values of the parameters are displayed at the monitor.

#### 1.4.2 Installing COMM\_ID (with PAM-scanner only)

| Name:                    | COMM_ID install                    |
|--------------------------|------------------------------------|
| Input command syntax:    | CI                                 |
| Input parameter syntax:  | < scan_nr R/T COMM_ID<br>< scan_nr |
| Output parameter syntax: | >RX_COMM_ID TX_COMM_ID             |

Parameter description:

can\_nr:The entry-number from the scanner table aboveR/T:'R' for a receiving COMM\_ID,<br/>'T' for a transmitting COMM\_IDCOMM\_ID:COMM\_ID (0...\$FFFE)

Command description:

This command installs a COMM\_ID for a given scanner entry (refer to 1.5.1). If at least one COMM\_ID is given for a scanner entry, the data length of this entry means the pure net data length without any COMM\_ID. The scanner switches automatically to a special COMM\_ID handler, who builds the correct transmit-frames with COMM\_ID rsp. extract raw data from received frames.

COMM\_ID can only be added to a given scanner entry, but overwriting a scanner entry clears installed COMM\_ID's of the old entry.

#### 1.4.3 Slave Parameter

| Name:                 | Slave parameter |
|-----------------------|-----------------|
| Input command syntax: | SL              |
| I/O parameter syntax: | <>rxlen txlen   |

Parameter description:

rxlen: Consumed\_Data\_Length (0...\$FE)

txlen: Produced\_Data\_Length (0...\$FE)

Command description:

The module can also be accessed by another scanner. You just have to define the Consumed\_Data\_Length (rxlen) and the Produced\_Data\_Length (txlen) with this command. If the command is called without a parameter value, the actual value of the parameters are displayed

at the monitor.

#### **1.5 Configuration of the PLC Interface**

The interface between the module and the PLC is located in the peripheral address range of the PLC. The absolute address of the module depends on the slotnumber of the module. Every slot occupies only 8 byte data of the PLC. To raise the performance of this interface, the module is able to simulate more than one slot. Due to this simulation the addresses of the following modules on the PLC bus are shifted to slots behind the last simulated slot.

There are generally two ways to access the data of DeviceNet:

- 1. Direct access through I/O-addresses is an easy and quick way to write and read data. It is just necessary to make a mapping table between I/O-addresses and DeviceNet data. The disadvantage is the small I/O data area of the PLC and the larger PLC cycle time simulating more data.
- Indirect access through a command and a data window.
   The command window is fixed in the first 4 bytes of the first simulated slot, input and output.
   So the module must be inserted in an 'analog slot', i.e. one of the first 8 slots!!! The data window is definable in address and range.

#### 1.5.1 Slotnumber

| Name:                 | Slot number |
|-----------------------|-------------|
| Input command syntax: | SN          |
| I/O parameter syntax: | <> slot     |

Parameter description:

slot: slotnumber (0...7)

Command description:

Calling this command stores the slotnumber of the module. The module needs this number, to recalculate the relative address positions from absolute addresses. The absolute addresses are set by the commands described in the following chapters.

The slot number is necessary to communicate with the PLC.

#### 1.5.2 Data Window

| Name:                 | Window                                       |
|-----------------------|----------------------------------------------|
| Input command syntax: | WD                                           |
| I/O parameter syntax: | < I/O addr len<br>> I addr len<br>O addr len |

Parameter description:

I: Input Window, PLC can read data from DeviceNet

O: Output Window, PLC can write data to DeviceNet

addr: Absolute address of the window

len: Length of the window (0,2,4,8)

Command description:

This command defines the address and the range of the data window. Using this data window and additional the command window the PLC can access to the whole data area of the DeviceNet interface (chapter 2).

If the command is called without parameter values, the actual values of the parameters are displayed at the monitor.

#### **1.5.3 PLC - DeviceNet Mapping Table**

| Name:                 | PLC parameter                                                                                                    |
|-----------------------|----------------------------------------------------------------------------------------------------|
| Input command syntax: | PP                                                                                                    |
| I/O parameter syntax: | <pre>&lt; nr M P I/0 M/I addr len MAC_ID offs<br/>&lt; nr M P I/0 M/I addr len MAC_ID offs COMM_ID<br/>&lt; nr S P I/0 M/I addr len offs<br/>&lt; nr E<br/>&gt; nr M/S/E P I/0 M/I addr len [MAC_ID] offs [COMM_ID]</pre> |

Parameter description:

|          | 1                                                                          |
|----------|----------------------------------------------------------------------------|
| nr:      | Table index (0\$3F)                                                        |
| addr:    | Absolute PLC address of this entry                                         |
| len:     | Data length of this entry                                                  |
| MAC_ID:  | DeviceNet MAC_ID of the module, that should be accessed (Master only)      |
| offs:    | Offset inside the data stream of the device                                |
| COMM_ID: | COMM_ID of the data object (only on devices with special COMM_ID handling) |

Command description:

This command installs a data mapping table between PLC and DeviceNet to perform direct data exchange. The link is made between PLC peripheral input or output ('I/O') address 'addr' with data length 'len' and DeviceNet data from the remote module 'MAC\_ID' (via Master 'M') or from the own module (via Slave interface 'S') after position 'offs' of the data stream depending on the direction (I/O).

If it is a remote device with the special COMM\_ID handling, the COMM\_ID in this entry is necessary to distinguish between several objects.

#### SPECIAL:

A special feature is made with the 'M/I' letter: The PLC accesses to words in MOTOROLA notation, means a high-byte/low-byte orientation inside the PLC. Because most DeviceNet data is orientated in INTEL notation (low-byte/high-byte), it is possible to change this orientation with the 'I' letter. This is only possible with a even data length, otherwise it is switched back automatically.

The table ends at a special entry written with 'PP nr E'. If no parameter is written, this command shows the complete table.

### 2. The Command Page

The easiest and quickest data access is done with the mapping table (refer to 1.5.1). But it maybe possible that not all data is directly accessible due to the small peripheral address range of the PLC. Therefore it is possible to perform an indirect access with a command and a data window.

The data window is definable with the 'WD' command (refer to 1.5.2). The command window occupies the first 4 bytes of the module, input and output.

In input direction it holds some state information of the module. In output direction the PLC program can send a command with several specifier to the module. The module recognize a new command only, if at least one bit of this window is changed. So, if nobody writes to the command window, no command is executed and the old command has not to be reset.

#### 2.1 Module State

The command window shows in input direction the state of the module. The memory layout with 'n' as the base address of the module is:

| IB n:              | state bits                             |
|--------------------|----------------------------------------|
| IB n+1:            | error MAC_ID                           |
| IB n+2 $\setminus$ |                                        |
| IB n+3 - IW n+2:   | special information, command dependent |

The state bits in the first input byte are:

I n.7 : can\_off I n.6 : can\_warn I n.5 : scan\_ok I n.4 : slave\_ok I n.3 : config\_error I n.2 : future use I n.1 : success I n.0 : toggle

The bits 'can\_off' and 'can\_warn' show the actual state of the CAN chip.

'scan\_ok' shows, if the internal scanner is connected to all slaves of the scan-table.

The bit 'slave\_ok' means, that the internal slave interface is connected by another scanner. If the data length of the slave is zero, this bit is always set.

The bit 'config\_error' shows a configuration error like 'Duplicate\_MACID' or 'wrong data size' in scan-table.

The bits 'success' and 'toggle' belongs directly to the command interface: 'toggle' toggles after each finished command. 'success' shows, if this command was finished successfully.

The second input byte shows the MAC\_ID of the module, which caused the last error like 'timeout' or 'configuration error'.

The default value is \$0xFF.

The second word of the command window is reserved for command dependent return values (future use).

#### **2.2 Command Interface**

Via the command window the PLC can send special commands to the module. A new command is only recognized by the module, if at least one bit of the command window is changed. So, if nobody writes to the command window, no command is executed, and the last written command has not to be reset. A recognized command is finished by set or reset the 'success' bit and by an inverse 'toggle' bit. The memory layout with 'n' as the base address of the module is:

| QB n:    | command                                   |
|----------|-------------------------------------------|
| QB n+1:  | subcmmd                                   |
| QB n+2 : | /                                         |
| QB n+3:  | -QW $n+2$ : command dependent information |

Following commands are implemented:

| command                 | subcmmd       | QB n+2  | QB n+3 | description                                                                                                    |
|-------------------------|---------------|---------|--------|----------------------------------------------------------------------------------------------------|
|                         |               | QW n+2  |        | I I I I                                                                                                    |
| 0x00                    | Х             | 2       | X      | No command is executed.                                                                                                    |
| 0x01                    | х             |         | x      | Resets error:<br>The error MACID (IB n+1) is reset to his default value \$0xFF.                                                                                                    |
| 0x02                    | MACID         | len     | off    | Reads 'len' data bytes from device 'MACID' after data offset 'off'. If 'MACID' > \$0x3F, data is read from the internal slave interface.                                                                                                    |
| +0x08=<br>0x0A          |               |         |        | Converts INTEL to MOTOROLA notation (refer to 1.5.3).                                                                                                    |
| 0x03                    | MACID         | len     | off    | Writes 'len' data bytes to device 'MACID' after data offset<br>'off' and updates mirror_image to process image.<br>If 'MACID' > \$0x3F, data is written to the internal slave<br>interface.                                                                                                    |
| +0x08=<br>0x0B          |               |         |        | Converts INTEL to MOTOROLA notation (refer to 1.5.3).                                                                                                    |
| +0x10=<br>0x13          |               |         |        | Writes only to mirror_image to have consistent data with the following writes.                                                                                                    |
| +0x08<br>+0x10=<br>0x1B |               |         |        | Converts INTEL to MOTOROLA notation and writes only to mirror_image.                                                                                                    |
| 0x04                    | MACID<br>+off | COMM_ID |        | Reads data from object 'COMM_ID' from PAM device<br>'MACID'. The data size is always equal to the whole data<br>window size, the 2 MSB's in 'MACID+off' determine the<br>offset in steps of the data-window size. Example:<br>Is the read-data window size 8 bytes and the 2 MSB's are '01'<br>(=1), the command reads from offset 8. |
| +0x08=<br>0x0C          |               |         |        | Converts INTEL to MOTOROLA notation (refer to 1.5.3).                                                                                                    |
| 0x05                    | MACID<br>+off | COMM_ID |        | Writes data to object 'COMM_ID' from PAM device<br>'MACID' and updates mirror_image to process_image. The<br>data size is always equal to the whole data window size, the 2<br>MSB's in 'MACID+off' determine the offset in steps of the<br>data-window size.                                                                         |
| +0x08=<br>0x0D          |               |         |        | Converts INTEL to MOTOROLA notation (refer to 1.5.3).                                                                                                    |
| +0x10<br>0x15           |               |         |        | Writes only to mirror_image to have consistent data with the following writes.                                                                                                    |
| +0x08 +0x10= 0x1D       |               |         |        | Converts INTEL to MOTOROLA notation and writes only to mirror_image.                                                                                                    |

## 3. Meaning of the CAN/DvN-LED in Front of the Module

At start-up the LED indicates the wakeup procedure by changing the colour periodically. During the wakeup time the module is passive on the CAN. The wakeup time can be set by the command 'WU'.

| LED State                     | Meaning                                                                                                    |
|-------------------------------|----------------------------------------------------------------------------------------------------|
| LED off                       | The LED is turned off while sending the duplicate MAC-ID request.                                                                                         |
| LED green flashing            | After wakeup and duplicate MAC-ID request the LED turns to flashing green. The communication between DeviceNet participants has not yet been established. |
| LED lights continuously green | There is no error and communication has been established                                                                                                  |
| LED red flashing              | A time-out has been detected in the communication between one DeviceNet participant and the CSC595/2.                                                     |
| LED lights continuously red   | A fatal error has occurred. Please check the settings and wiring of attached DeviceNet nodes.                                                             |

Table 3.1.1: LED states

### 4. Examples

#### 4.1 Configuration Of A FESTO Pneumatic Valves Unit As A DeviceNet Slave

- Set the CAN bit rate of the CSC595 to the same value as all other CAN participants at this CAN net.
- Additionally it is necessary to define a MAC-ID for each device.

Use the according manuals for the above required settings .

For the following example the MAC\_ID of the *FESTO* pneumatic valves has to be set to 5. All numbers in the following example has to be set as HEX values.

All commands used in this example are described in the DeviceNet software manuals of these devices

1. Use the command 'SC', to setup the slaves that shall be scanned by the master with the following parameters:

| SC | 0 | 5 | 3 | 2 | 64 |                                                |
|----|---|---|---|---|----|------------------------------------------------|
|    | * | * | * | * | )  | expected package rate is 100 ms (=\$0x64)      |
|    | * | * | * | * |    | -> polling cycle 50 ms                         |
|    | * | * | * | * |    |                                                |
|    | * | * | * | ) |    | the master shall send 2 bytes to the module *) |
|    | * | * | * |   |    |                                                |
|    | * | * | ) |   |    | the module shall answer with 3 bytes *)        |
|    | * | * |   |   |    | •                                              |
|    | * | ) |   |   |    | the MAC-ID of the device has to be set to 5    |
|    | * |   |   |   |    |                                                |
|    | ) |   |   |   |    | indicates the first entry of the scan table    |
|    |   |   |   |   |    | •                                              |

\*) The number of bytes that has to be transferred is device-specific.

The end of the table has to be defined by the same command but without any parameters:

| SC     | 1             | -         |                                         |
|--------|---------------|-----------|-----------------------------------------|
|        | *             | )         | end of table                            |
|        | *             |           |                                         |
|        | )             |           | 2 <sup>nd</sup> entry in the scan table |
| 2 Sath | it moto to 50 | 0 labit/a |                                         |

- 2. Set bit rate to 500 kbit/s
- **SB** 2 bit rate index (2 = 500 kbit/s)

3. Use the command 'PP' to create the following PLC mapping table (two entries):

DeviceNet

| РР | 0<br>*<br>*<br>*<br>*<br>*<br>*<br>*<br>*<br>*<br>*<br>*<br>* | <b>M</b><br>*<br>*<br>*<br>*<br>*<br>*<br>*<br>*<br>*                                       | P<br>*<br>*<br>*<br>*<br>*<br>*<br>*<br>*<br>* | O<br>*<br>*<br>*<br>*<br>*<br>*<br>*<br>*<br>*<br>*<br>* | I<br>*<br>*<br>*<br>*<br>*<br>*<br>* | 4C<br>*<br>*<br>*<br>*      | 2<br>*<br>*<br>*      | 5<br>*<br>) | 0) | 0 byte offset<br>MAC-ID of slave<br>length = 2 (data)<br>PLC address \$0x4C =<br>decimal 76 (AW 76)<br>intel format<br>output<br>(view from PLC)                                                |
|----|---------------------------------------------------------------|---------------------------------------------------------------------------------------------|------------------------------------------------|----------------------------------------------------------|--------------------------------------|-----------------------------|-----------------------|-------------|----|----------------------------------------------------------------------------------------------------|
|    | *<br>*<br>*<br>)                                              | *<br>*<br>)                                                                                 | *                                              |                                                          |                                      |                             |                       |             |    | P-area<br>master (scanner)<br>first table entry                                                                                                    |
| PP | 1<br>* * * * * * * * * * * * * * * * * * *                    | M<br>*<br>*<br>*<br>*<br>*<br>*<br>*<br>*<br>*<br>*<br>*<br>*<br>*<br>*<br>*<br>*<br>*<br>* | P<br>* * * * * * * * * * * * * * * * * * *     | I * * * * * * * * * * * * * * * * * * *                  | I * * * * * * * * * * * * * )        | 4C<br>*<br>*<br>*<br>*<br>* | 2<br>*<br>*<br>*<br>) | 5<br>*<br>) | 0) | 0 byte offset<br>MAC-ID of slave<br>length = 2 (data)<br>PLC address \$0x4C =<br>decimal 76 (EW 76)<br>intel format<br>input<br>(view from PLC)<br>P-area<br>master (scanner)<br>2. table entry |

4. If you wish to determine the state of the pneumatic valves, you have to set the PLC data mapping table to the following values:

| PP | 2      | Μ | Р | Ι | Μ     | <b>4</b> E | 1      | 5       | 2         |                      |
|----|--------|---|---|---|-------|------------|--------|---------|-----------|----------------------|
|    | *      | * | * | * | *     | *          | *      | *       | )         | 0 byte offset        |
|    | *      | * | * | * | *     | *          | *      | *       |           | -                    |
|    | *      | * | * | * | *     | *          | *      | )       |           | MAC-ID of slave      |
|    | *      | * | * | * | *     | *          | *      |         |           |                      |
|    | *      | * | * | * | *     | *          | )      |         |           | length = 1 (status)  |
|    | *      | * | * | * | *     | *          |        |         |           |                      |
|    | *      | * | * | * | *     | )          |        |         |           | PLC address $0x4C =$ |
|    | *      | * | * | * | *     |            |        |         |           | decimal 78 (EB 78)   |
|    | *      | * | * | * | )     |            |        |         |           | motorola format      |
|    | *      | * | * | * |       |            |        |         |           |                      |
|    | *      | * | * | ) |       |            |        |         |           | input                |
|    | *      | * | * |   |       |            |        |         |           | (view from PLC)      |
|    | *      | * | * |   |       |            |        |         |           | <b>D</b>             |
|    | *<br>• | * | J |   |       |            |        |         |           | P-area               |
|    | *      | * |   |   |       |            |        |         |           |                      |
|    | *      | J |   |   |       |            |        |         |           | master (scanner)     |
|    | Ň      |   |   |   |       |            |        |         |           | 2 table entry        |
|    | J      |   |   |   |       |            |        |         |           | 5. table entry       |
| DD | 2      | Б |   |   |       |            |        |         |           |                      |
| PP | 3<br>* | E |   |   | and . | ef toble   |        |         |           |                      |
|    | *      | J |   |   | end   | JI table   |        |         |           |                      |
|    | )      |   |   |   | 4. en | try in P   | LC dat | a mappi | ing table | e                    |

5. The MAC-ID of the CSC595 shall be set to 17 in this example with the following command:

| MN | 11 |                                          |
|----|----|------------------------------------------|
| *  | )  | MAC-ID of CSC595 ( $0x11 = decimal 17$ ) |
| *  |    |                                          |
| )  |    | module number                            |

**Important:** Do not miss to save all settings with the command 'CS' and to trigger a RESET with the command 'RS' or with the PLC at the CSC595!

#### Additionally you must consider, in which slot the CSC595 is inserted:

SN 0

The module is inserted in slot 1 --> base address of this module is 64 (EW und AW)

If more PLC modules shall be inserted in the following slots of the PLC, the simulated I/O data length of the CSC595 has to be considered (unless, if the following modules are additional CSC595 modules or 'standard' PLC devices).

Does the first CSC595 simulate a maximum of 8 data bytes in the slot, the slot number for a second CSC595 has to be set to

#### SN

1

2

If the first CSC595 extends the data length of one slot, i.e. if it simulates more than 8 bytes, the slot number for a second CSC595 has to be set to

#### SN

This is necessary because the PLC must be able to address each data byte, even if it is one of a standard PLC device or if it is a simulated data byte of the CSC595. With each set of 8 simulated data bytes the slot number of the following PLC devices has to be incremented by '1':

If the first CSC595 is inserted in slot one and uses the data length of 2 slots, the second CSC595 must use the data bytes of the third slot.

#### **Example for direct access:**

As an option it is possible to access data directly without using the above listed table. The data bytes that are used with the direct access <u>must be different</u> to those which are used in the PLC data mapping table!

| WD | Ι | 44 | 8 | data window EW 68 - EW 74 for common reading of data |
|----|---|----|---|------------------------------------------------------|
| WD | 0 | 44 | 8 | data window AW 68 - EW 74 for writing data           |
|    |   |    |   | (outside the data mapping table !)                   |

#### 4.2 Configuration Of A KUKA Robot As A DeviceNet Master

The robot acts as a master. The data of the robot shall be received using the PLC's peripheral data input bytes 80 to 85. Data that shall be transmitted to the robot using the PLC's peripheral data output bytes 80 to 83.

| PP | 00      | S      | Р      | Ι | Μ                | 50      | 6      | 0      |                         |
|----|---------|--------|--------|---|------------------|---------|--------|--------|-------------------------|
|    | *       | *      | *      | * | *                | *       | *      | *      |                         |
|    | *       | *      | *      | * | *                | *       | *      | *      |                         |
|    | *       | *      | *      | * | *                | *       | *      | )      | 0 byte offset           |
|    | *       | *      | *      | * | *                | *       | *      |        |                         |
|    | *       | *      | *      | * | *                | *       | )      |        | length = 6 bytes        |
|    | *       | *      | *      | * | *                | *       |        |        |                         |
|    | *       | *      | *      | * | *                | )       |        |        | PLC address $0x50 =$    |
|    | *       | *      | *      | * | *                |         |        |        | decimal 80 (EY 80)      |
|    | *       | *      | *      | * | )                |         |        |        | motorola format         |
|    | *       | *      | *      | * |                  |         |        |        | (no data swapping)      |
|    | *       | *      | *      | ) |                  |         |        |        | input                   |
|    | *       | *      | *      |   |                  |         |        |        | (view from PLC)         |
|    | *       | *      | *      |   |                  |         |        |        |                         |
|    | *       | *      | )      |   |                  |         |        |        | P-area                  |
|    | *       | *      |        |   |                  |         |        |        |                         |
|    | *       | )      |        |   |                  |         |        |        | slave                   |
|    | *       |        |        |   |                  |         |        |        |                         |
|    | )       |        |        |   |                  |         |        |        | 1. table entry          |
|    |         |        |        |   |                  |         |        |        |                         |
| пп | 01      | C      | р      | 0 | М                | 50      | 4      | 0      |                         |
| PP | VI<br>* | ><br>* | Р<br>* | * | 1 <b>VI</b><br>* | 50<br>* | 4<br>* | U<br>* |                         |
|    | *       | *      | *      | * | *                | *       | *      | *      |                         |
|    | *       | *      | *      | * | *                | *       | *      | ì      | 0 byte offset           |
|    | *       | *      | *      | * | *                | *       | *      | ,      | o byte offset           |
|    | *       | *      | *      | * | *                | *       | ì      |        | length $-A$ bytes       |
|    | *       | *      | *      | * | *                | *       | ,      |        | length = 4 bytes        |
|    | *       | *      | *      | * | *                | )       |        |        | PLC address $\$0x50 =$  |
|    | *       | *      | *      | * | *                | ,       |        |        | decimal $80$ (AY $80$ ) |
|    | *       | *      | *      | * | )                |         |        |        | motorola format         |
|    | *       | *      | *      | * | ,                |         |        |        | motoroiu formut         |
|    | *       | *      | *      | ) |                  |         |        |        | input                   |
|    | *       | *      | *      | , |                  |         |        |        | (view from PLC)         |
|    | *       | *      | )      |   |                  |         |        |        | P-area                  |
|    | *       | *      | •      |   |                  |         |        |        |                         |
|    | *       | )      |        |   |                  |         |        |        | slave                   |
|    | *       | •      |        |   |                  |         |        |        |                         |
|    | )       |        |        |   |                  |         |        |        | 2. table entry          |
|    | -       |        |        |   |                  |         |        |        | 2                       |

| PP | 2 | Ε |                                |
|----|---|---|--------------------------------|
|    | * | ) | end of table                   |
|    | * |   |                                |
|    | ) |   | 3. entry of data mapping table |

Setting the MAC-ID (module number) of the CSC595.

| MN | 11 |                                              |
|----|----|----------------------------------------------|
| *  | )  | MAC-ID of the CSC595 ( $0x11 = decimal 17$ ) |
| *  |    |                                              |
| )  |    | module number                                |

Setting the slave parameters of the CSC595:

| 6 | 4                |                                                                          |
|---|------------------|--------------------------------------------------------------------------|
| * | )                | produced data length of the internal slave (CSC595 ->robot)              |
| * |                  |                                                                          |
| ) |                  | consumed data length of the internal slave (robot $\rightarrow CSC595$ ) |
|   | 6<br>*<br>*<br>) | 6 4<br>* )<br>*                                                          |

Setting the scanner parameters of the CSC595:

| SC | 0 | - | no scan table, no master functionality |
|----|---|---|----------------------------------------|
|----|---|---|----------------------------------------|

Now just save the data at the CSC595 with the command 'CS' and trigger RESET using the command 'RS'.